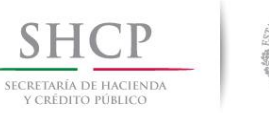

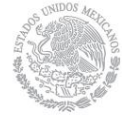

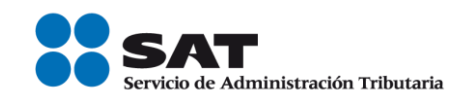

# Manual de Instalación Encriptor /Desencriptor

Servicio de Administración Tributaria | Av. Hidalgo, núm. 77, Col. Guerrero, Delegación Cuauhtémoc, México, D.F., C. P. 06300 Tel. INFOSAT: 01 800 46 36 728 | Documento disponible en www.sat.gob.mx

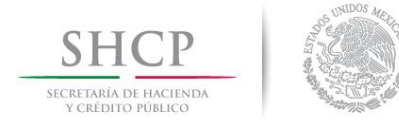

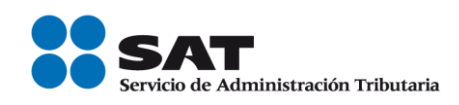

| Conter | nido                                             |   |
|--------|--------------------------------------------------|---|
| INTRO  | DUCCIÓN                                          | 3 |
| OBJET  |                                                  | 3 |
| ALCAN  | NCE                                              | 3 |
| PRERE  |                                                  | 4 |
| PROCE  | EDIMIENTO DE INSTALACIÓN                         | 4 |
| 1. In  | nstalación Encriptador                           | 4 |
| 1.1    | Verificar contenido de la carpeta "Certificados" | 5 |
| 1.2    | Verificar contenido de la carpeta "Lib"          | 5 |
| 1.3    | Verificar el contenido restante                  | 6 |
| 1.4    | Ejecutar la aplicación                           | 6 |
| PROCE  | EDIMIENTO DE CONFIGURACIÓN                       | 7 |
| DIREC  | TORIO DE RESPONSABLES EN CASO DE FALLA           | 7 |

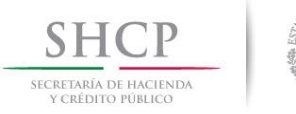

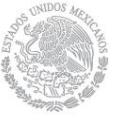

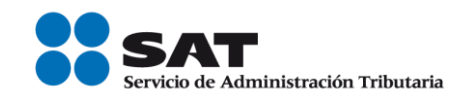

#### INTRODUCCIÓN

El presente manual describe el proceso general que se deberá seguir para realizar la instalación del "Encriptor".

## OBJETIVO

Proporcionar una guía que sirva de apoyo para la correcta instalación de la aplicación de "Encriptor"

#### ALCANCE

Esta instalación, aplica para el Encriptor de archivos de cuentas bancarias.

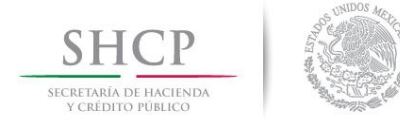

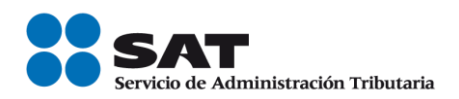

#### PREREQUISITOS

Marcar la casilla si no aplica □ Justificación si N/A:

Para poder generar la instalación de forma exitosa es necesario contar con un equipo que cuente con el siguiente software:

Java runtime 1.6

- Windows 7

#### **PROCEDIMIENTO DE INSTALACIÓN**

## **1.** Instalación Encriptador

A continuación se describirán los pasos necesarios para ejecutar la instalación.

El nombre del directorio que contiene los elementos del sistema es "EncriptorDist", este directorio se sugiere copiarlo en la ruta "C:\Encriptor\", pero en cualquier ruta que se instale funcionará. En caso de no existir la ruta, deberá crearla.

EncriptorDist

Los elementos son:

- Carpeta "Certificados".
- Carpeta "lib".
- Encriptador.jar

Nombre

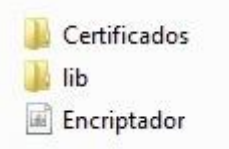

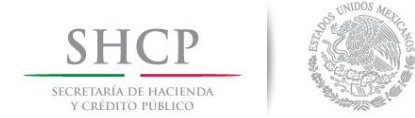

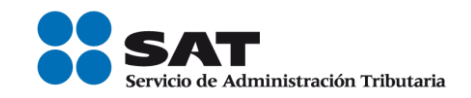

## 1.1 Verificar contenido de la carpeta "Certificados"

## La carpeta Certificados debe contener lo siguiente:

- Los certificados del sistema.

| 🔄 SAT_AC      | 20/06/2012 04:28 | Certificado de seg | 2 KB |
|---------------|------------------|--------------------|------|
| 🗔 SAT_A59     | 21/06/2012 03:28 | Certificado de seg | 2 KB |
| 🙀 sat         | 27/08/2011 04:32 | Certificado de seg | 2 KB |
| IES_ARC       | 20/06/2012 04:28 | Certificado de seg | 2 KB |
| 📮 De_srv_x509 | 27/08/2011 04:32 | Certificado de seg | 1 KB |
| 📮 De_srv      | 27/08/2011 04:32 | Certificado de seg | 2 KB |
| 🔄 banxico     | 27/08/2011 04:32 | Certificado de seg | 1 KB |
| ARC2_IES      | 20/06/2012 04:28 | Certificado de seg | 2 KB |
| ARC1_IES      | 20/06/2012 04:28 | Certificado de seg | 1 KB |
| ARCO_IES      | 20/06/2012 04:28 | Certificado de seg | 2 KB |
| ARC_IES_DMZ1  | 27/08/2011 04:32 | Certificado de seg | 2 KB |
| ARC_IES       | 27/08/2011 04:32 | Certificado de seg | 1 KB |
| 📮 AC3_SAT     | 20/06/2012 04:28 | Certificado de seg | 2 KB |
| AC2_SAT       | 20/06/2012 04:28 | Certificado de seg | 2 KB |
| AC1_SAT       | 20/06/2012 04:28 | Certificado de seg | 2 KB |
| AC1           | 27/08/2011 04:32 | Certificado de seg | 2 KB |
| AC0_SAT       | 20/06/2012 04:28 | Certificado de seg | 2 KB |
| AC_SAT2048    | 27/08/2011 04:32 | Certificado de seg | 2 KB |
| 🔄 AC_Pba      | 27/08/2011 04:32 | Certificado de seg | 2 KB |

- Un archivo de configuración llamado "paramsis.xml".

| -    |          |
|------|----------|
| 2031 |          |
|      | paramsis |
|      | purumana |

- Un archivo properties llamado "configuracion.properties"

| configuracion                   | 27/08/2011 04:32 | Archivo PROPERTI | 1 KB |
|---------------------------------|------------------|------------------|------|
| Un archivo llamado "AC_SAT.LST" |                  |                  |      |

| AC_SAT | 27/08/2011 04:32 Archivo L | ST 9 KB |
|--------|----------------------------|---------|
|--------|----------------------------|---------|

## 1.2 Verificar contenido de la carpeta "Lib"

La carpeta *lib* debe contener lo siguiente:

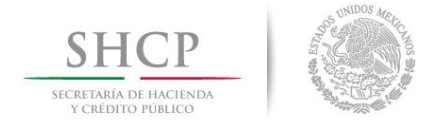

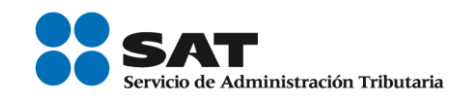

- log4j-1.2.16.jar
- SgiCripto.jar

| 🔟 log4j-1.2.16 | 05/07/2012 06:53 | Executable Jar File | 471 KB |
|----------------|------------------|---------------------|--------|
| 🔟 SgiCripto    | 05/07/2012 06:53 | Executable Jar File | 980 KB |

#### 1.3 Verificar el contenido restante.

Además de lo anterior, la carpeta *EncriptorDist* debe contener:

- Encriptador.jar

Encriptador

05/07/2012 06:53 ... Executable Jar File 174 KB

174 KB

#### 1.4 Ejecutar la aplicación

Para ejecutar la aplicación solo se debe de dar doble clic sobre "Encriptador.jar"

Encriptador

05/07/2012 06:53 ... Executable Jar File

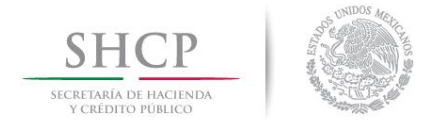

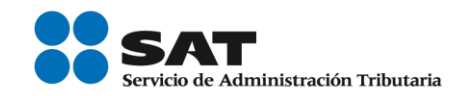

## PROCEDIMIENTO DE CONFIGURACIÓN

### Marcar la casilla si no aplica $\boxtimes$

**Justificación si N/A:** No aplica la configuración para esta aplicación porque al ser un archivo .jar puede ser ejecutado desde cualquier ruta, únicamente tomando en cuenta que existan todos los componentes que se mencionaron anteriormente.

## DIRECTORIO DE RESPONSABLES EN CASO DE FALLA

| Nombre del<br>Responsable         | Área | Extensión<br>SAT ó<br>Teléfono<br>Trabajo | Rol        |
|-----------------------------------|------|-------------------------------------------|------------|
| Jorge Alberto de Flón<br>González | SAT  | (01-55)<br>58090200<br>Ext. 50212         | RAPE ACDMA |

| FIRMAS DE CONFORMIDAD                             |                                    |  |
|---------------------------------------------------|------------------------------------|--|
| Firma 1                                           | Firma 2                            |  |
| <b>Nombre</b> : Jorge Alberto de Flón<br>González | Nombre: Arturo Guaracha Basáñez    |  |
| Puesto: RAPE DyP Legados                          | Puesto: Administrador de Proyectos |  |
| Fecha: 05/07/2012                                 | Fecha: 05/07/2012                  |  |